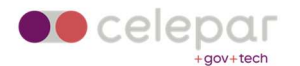

## Configuração VPN Capsule IOS

Uma versão on-line atualizada desta documentação está disponível em: http://www.pr.gov.br/vpn/

## Instalação do Client

1. Localizar o App Checkpoint Capsule Connect na App Store.

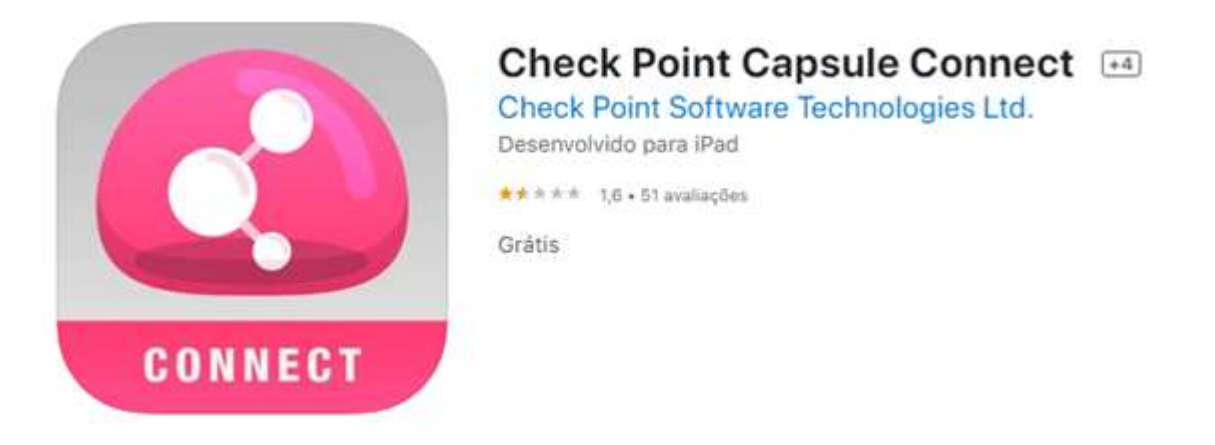

- 2. O APP será instalado
- 3. Será apresentada uma tela similar à mostrada abaixo.

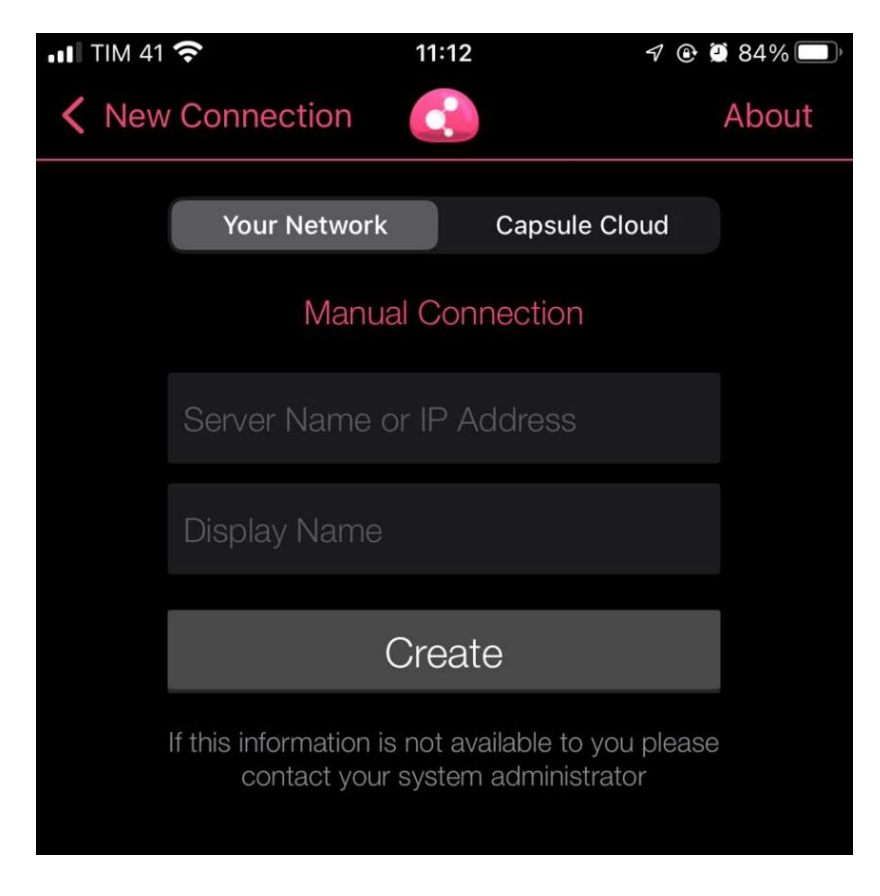

4. Clicar em Your Network e Create

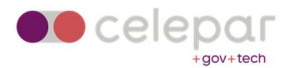

5. Selecionar Manual Connection:

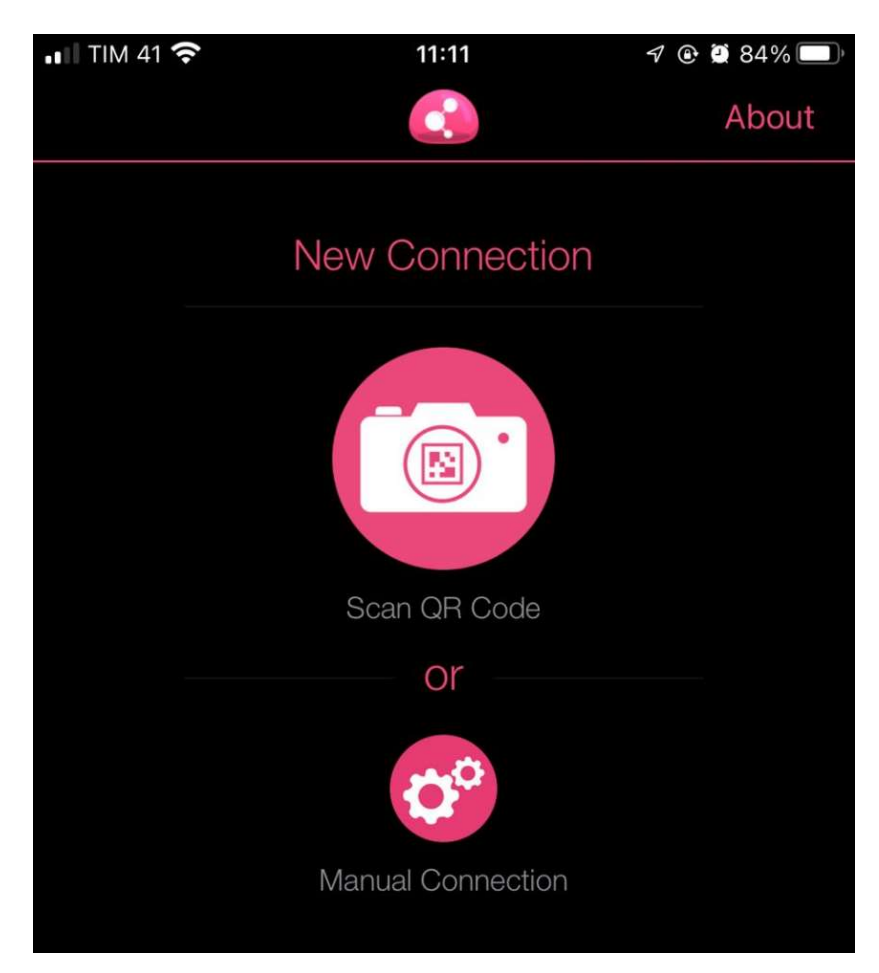

6. Clicar em Permitir:

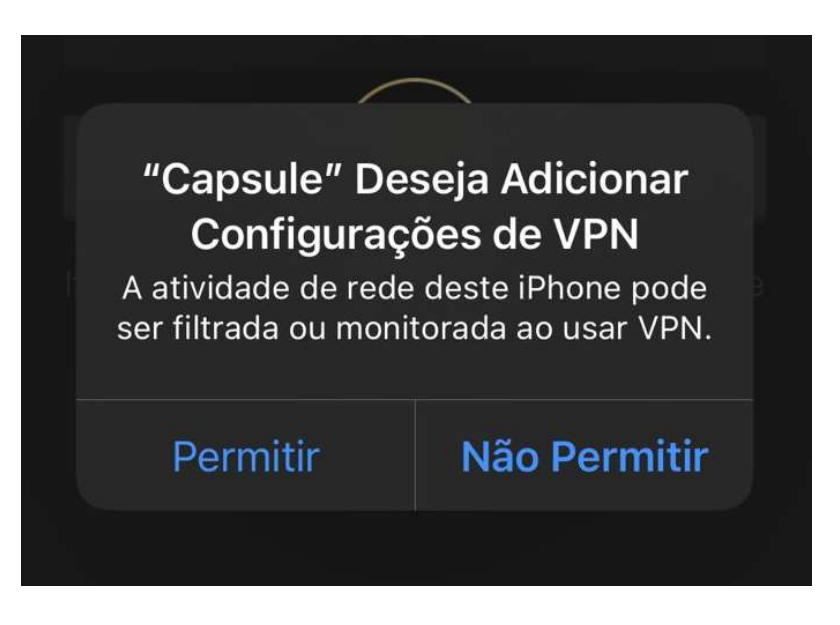

7. Em New Connection, informar acessoremoto.pr.gov.br e Create

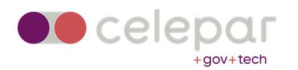

| ∎∎ TIM 41 | Ś                                   | 11:13                        | 7 @                        | 284% 🔲 |
|-----------|-------------------------------------|------------------------------|----------------------------|--------|
| 🕻 New     | Connection                          |                              |                            | About  |
|           | Your Network                        | Caps                         | sule Cloud                 |        |
|           | Manua                               | al Connecti                  | on                         |        |
|           | acessoremoto.                       | .pr.gov.br                   | 8                          |        |
|           | acessoremoto.                       | .pr.gov.br                   |                            |        |
|           | (                                   | Create                       |                            |        |
|           | If this information is contact your | not available<br>system admi | to you please<br>nistrator | )      |

8. Aceitar o fingerprint do servidor (Trust)

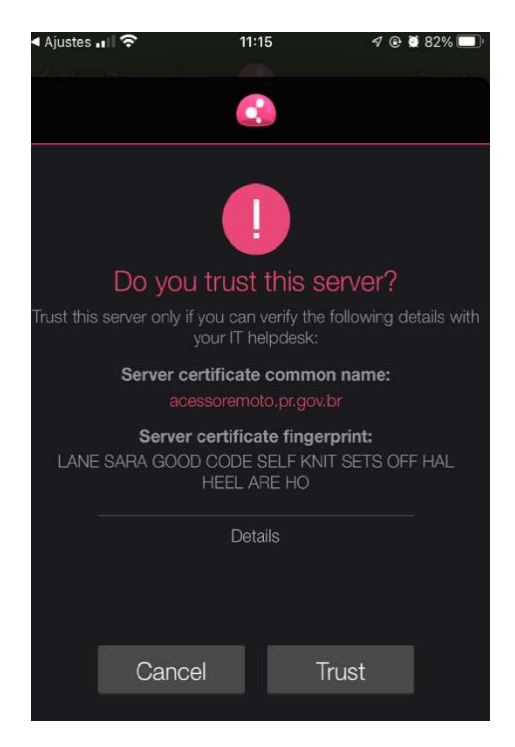

9. Adicionar configuração de VPN...

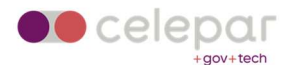

| <ul> <li>Capsule , III 奈</li> </ul> | 11:14 | 7 @ | 2 83% 🗩 |
|-------------------------------------|-------|-----|---------|
| Voltar                              | VPN   |     |         |
|                                     |       |     |         |
|                                     |       |     |         |
| Adicionar Configuração de VPN       |       |     |         |
|                                     |       |     |         |

10. Escolher o método de autenticação como Usuário e Senha

| 🖌 Ajustes 🖬 🕇 | 11:15             | 7 🕑 遵 82% 🔲 |
|---------------|-------------------|-------------|
| <b>〈</b> Back | Authentication    |             |
|               |                   |             |
| CHOOSE AUTHE  | ENTICATION METHOD |             |
| Usernam       | e and Password    |             |
| Certificat    | e                 | >           |
| RSA Sec       | urlD              | >           |
| Challeng      | e Response        |             |
|               |                   |             |

11. Selecione "Yes" para habilitar a VPN

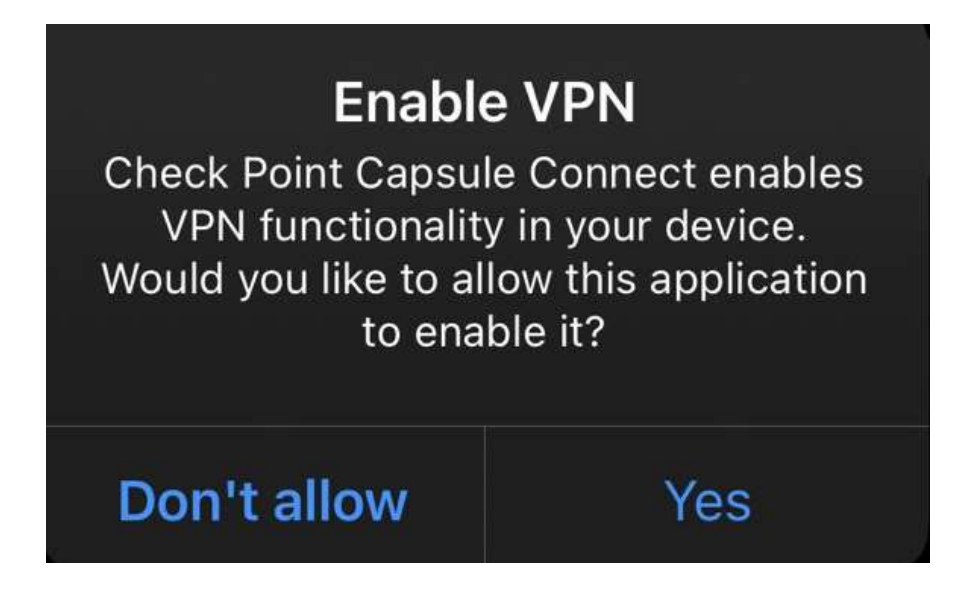

12. O acesso foi configurado com sucesso.

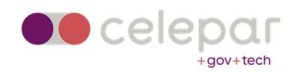

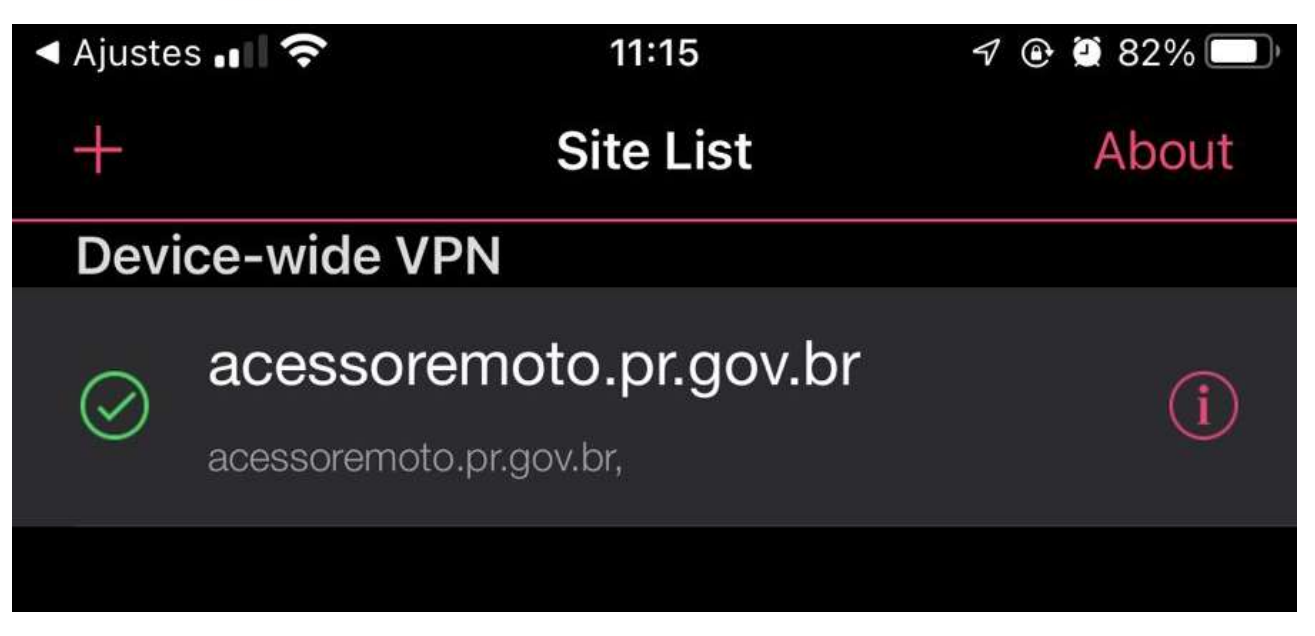

- 13. O acesso foi configurado com sucesso. Informar as credenciais de acesso fornecidas. Utilizar o usuário e senha do ldap/Expresso. Clicar em Connect.
- 14. Se a vpn for corretamente estabelecida, teremos o resultado "Connected".

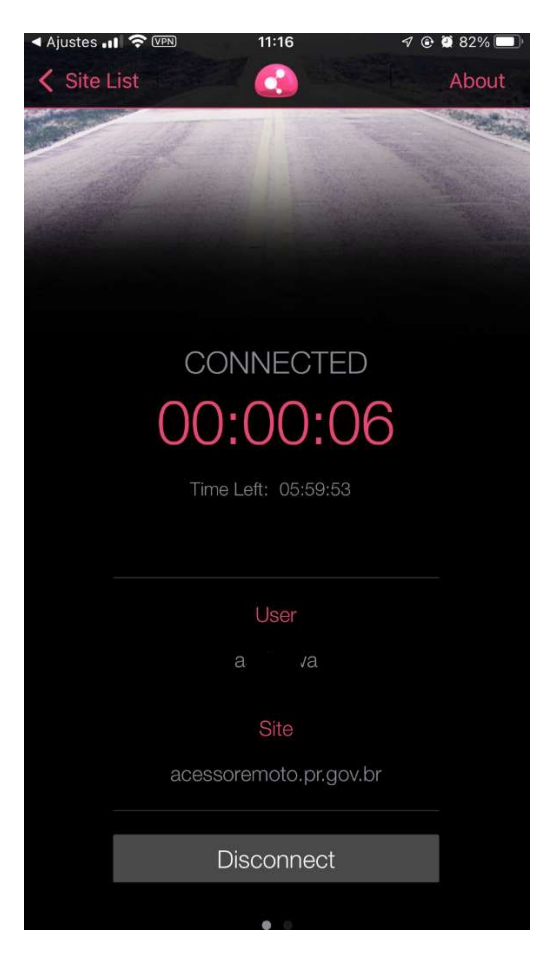

15. Nos detalhes da conexão, serão mostradas informações similares aos mostrados abaixo.

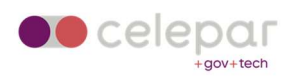

| Connection Details |                        |  |  |  |
|--------------------|------------------------|--|--|--|
| Name               | acessoremoto.pr.gov.br |  |  |  |
| Gateway            | 200.189.112.82         |  |  |  |
| Status             | Connected              |  |  |  |
| Office Mode IP     | 1 0                    |  |  |  |
| Connect time       | 00:00:37               |  |  |  |
| Expiration         | 05:59:22               |  |  |  |
| Туре               | IPsec/UDP              |  |  |  |
| Algorithms         | 3DES, SHA1             |  |  |  |
| Statistics         |                        |  |  |  |
| Bytes in           | 112                    |  |  |  |

16. Para encerrar a conexão, clicar em Disconnect.